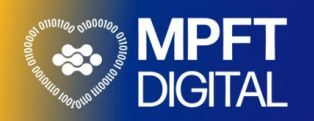

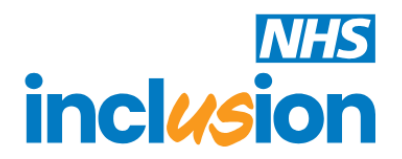

## Making a Referral to the Inclusion Service (One Recovery Bucks) For Yourself

This guide will show you how to complete the self assessment form if you are making a referral, to the One Recovery Bucks service, for yourself.

|    | Date: 14/04/2025                                                                                                    | Version: 1.0                                                                                                    |
|----|----------------------------------------------------------------------------------------------------|----------------------------------------------------------------------------------------------------|
| No | Step Description                                                                                                    | Screenshot                                                                                                    |
|    | How to Access the Self<br>Assessment<br>You can access the self<br>assessment form from the internet<br>using the following website:                                                                                                    | https://inclusion-referral-uat.mpft.nhs.uk/                                                                                                    |
|    | This will take you to the home screen of the self assessment form.                                                                                                    | Self-Assessment Form       Inclusion         Please answer these basic questions so we can determine what help can be offered to you.                                                                          |
| 1  |                                                                                                    | Local Centre   Please select.   Substance ()   Please select.   Please select.   Are you a professional completing the form on behalf of a person?   Are you completing the form on behalf of a family member? |
| 2  | Completing the Options on the<br>Home Screen<br>Before you complete the self-<br>assessment, you must select some<br>options on the home screen.<br>What options are selected will<br>decide what form the self-<br>assessment will take.<br>Local Centre: for a referral in<br>Buckinghamshire, you must select<br>the One Recovery Bucks option<br>from the menu | Local Centre<br>Telford Stars ~                                                                                                    |

| Age: enter your current age.                                                                                                    | Age                                                                                                    |
|----------------------------------------------------------------------------------------------------|----------------------------------------------------------------------------------------------------|
| The age you enter may affect what information you need to complete                                                                                                    |                                                                                                    |
| at the next stage of the self assessment.                                                                                                    |                                                                                                    |
| Substance: you must select what substance you need help with from the list                                                                                                    | Substance Please select                                                                                                    |
| The substance you select may<br>affect what information you need to<br>complete at the next stage of the<br>self assessment.                                                                 |                                                                                                    |
| If you have a problem with more<br>than one substance select the<br>substance that is causing you the<br>most problems.                                                                      |                                                                                                    |
| If you are completing the self<br>assessment for yourself do not tick<br>either the professional or family<br>member options.                                                                | Are you a professional completing the form on behalf<br>of a person?                                                        |
|                                                                                                    | Are you completing the form on behalf of a family member?                                                                   |
| Once you have selected the appropriate options on the home screen you must tap on a button to                                                                                                | Start Questionnaire                                                                                                    |
| proceed to the next stage. The<br>button you see will depend on your<br>age, either tap on the <b>Start</b><br><b>Questionnaire</b> or <b>Start Young</b><br><b>Persons Referral</b> button. | Start Young Persons Referral                                                                                                |
| Note: if you have said that your age is 17 or under a message will                                                                                                    | Unfortunately we don't provide support for young people in your area, please find below the details for your local service: |
| appear informing you that the One<br>Recovery Bucks service doesn't<br>provide support for young people                                                                                      | https://cranstoun.org/help-and-advice/young-<br>people/switch-bucks/                                                        |
| <i>in your area, and it displays the web address of the service that does support young people.</i>                                                                                          |                                                                                                    |
| https://cranstoun.org/help-and-<br>advice/young-people/switch-bucks/                                                                                                    |                                                                                                    |
|                                                                                                    |                                                                                                    |
|                                                                                                    |                                                                                                    |
|                                                                                                    |                                                                                                    |

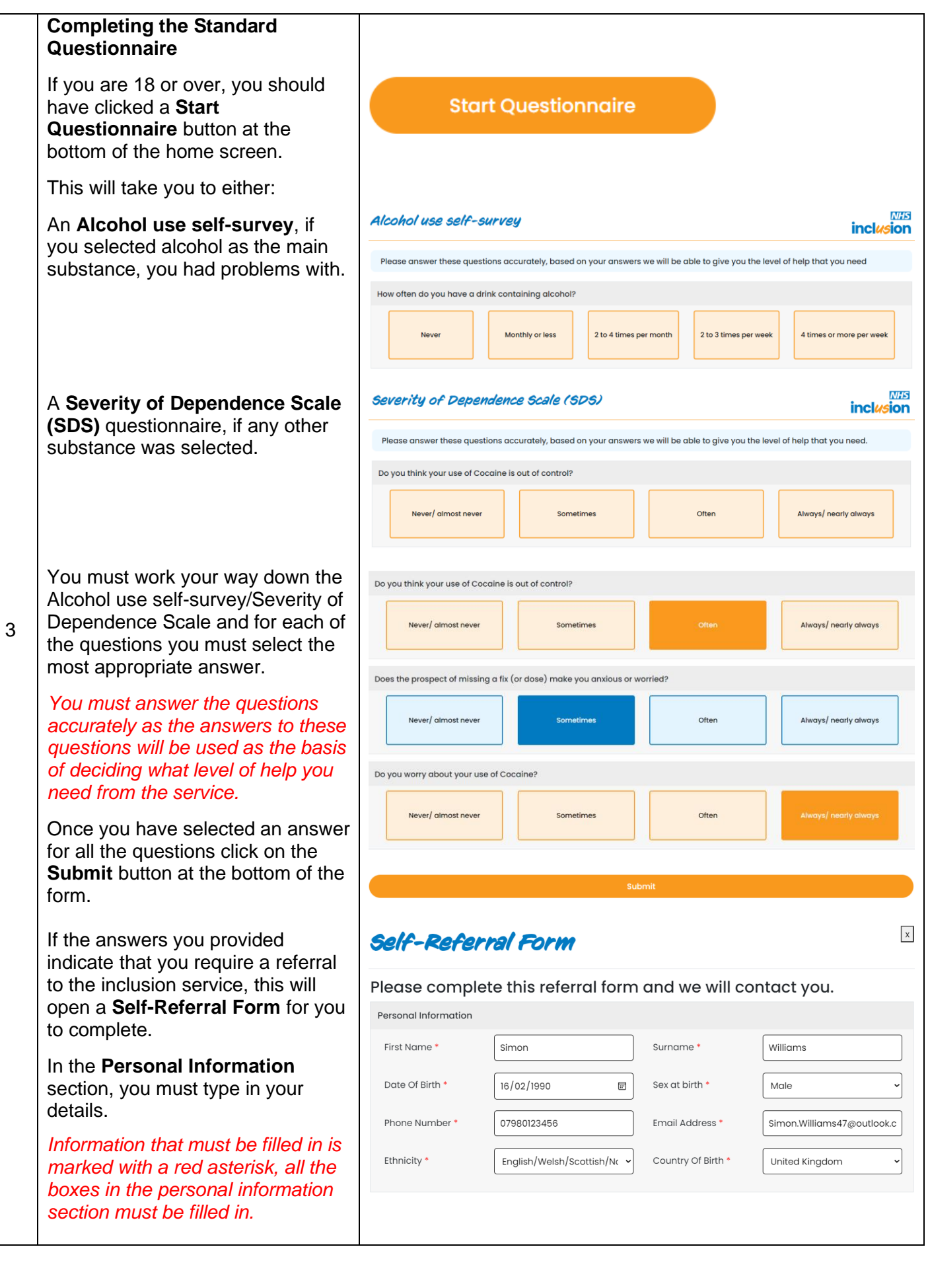

| In the Current Details section, you                                                                                               | Current Details                                                                                                    |                  |  |  |
|----------------------------------------------------------------------------------------------------|----------------------------------------------------------------------------------------------------|------------------|--|--|
| must enter your address and<br>postcode or tick the No Fixed<br>Address option.                                                   | Address * 12 The Avenue<br>Bradwell Common<br>Milton Keynes                                                                                                    |                  |  |  |
| You must say whether you are registered to a GP surgery, and                                                                      | Postcode • MK13 3BB<br>No Fixed Address<br>Are you registered<br>to a GP surgery? * Yes                                                                                                    |                  |  |  |
| you can add the surgery address<br>and postcode if you know these.                                                                | What is the address of your GP surgery?       Central Milton Keynes Medical Practice Bradwell Common Boulevard Bradwell Common Milton Keynes         What is the postcode of your GP surgery?       MK13 8RN                                                   |                  |  |  |
| Complete the Your Situation                                                                                                    | Your Situation                                                                                                    |                  |  |  |
| section.                                                                                                    | Have you had previous treatment? • No • No                                                                                                    | ~                |  |  |
| Information that must be filled in is<br>marked with a red asterisk, all the<br>boxes in the personal information                 | Religion No religion Do you have a disability? *                                                                                                    | ~                |  |  |
| section must be filled in.                                                                                                    | Disabilities (tick all that apply):           No Disability         Personal, self-care and continence                                                                                                    |                  |  |  |
| If you select that you do have a<br>disability the form will expand and<br>ask you to tick all the disabilities<br>that you have. | Behaviour and emotional       Physical health condition         Hearing       Sight         Manual Dexterity       Speech         Learning Disability       Other         Mobility and gross motor       Decline to answer         Perception of Physical harm | )<br>)<br>)<br>) |  |  |
| If you select that you are<br>unemployed an additional question<br>will appear asking how many years                              | Your accomodation needs:     Housing problem - Not in:     Employment Status:     Unemployed       Years unemployed:     2     Are you an armed apprices untergrad     No                                                                                      |                  |  |  |
| you have been unemployed.                                                                                                    | Do you have any<br>mental health<br>conditions     No     How many under<br>18's live in your<br>house?     0                                                                                                    |                  |  |  |
| In the Druge/Alechel costion the                                                                                                  |                                                                                                    |                  |  |  |
| main substance that you have a<br>problem with will have pulled<br>through from the questions on the                              | Main problem drug     Cocaine     Your age at first     16       / alcohol: *     use: *     16                                                                                                    |                  |  |  |
| home screen.                                                                                                    | Alcohol 🗹 Ketamine                                                                                                    |                  |  |  |
| You must enter your age at first use.                                                                                             | Heroin     NitrousOxide       Methadone     GHB       Cannabis     Amphetamines                                                                                                    |                  |  |  |
| You can tick what other drugs/alcohol that you have used.                                                                         | Ecstasy     AnabolicSteroids/PerformanceDrugs       Cocaine     Methamphetamine       Crack     Opiates       NPS     Fentanyl                                                                                                    |                  |  |  |
| You have the option to say<br>whether any of the these were<br>used via injection.                                                | Solvents Other Using via Injection? Never                                                                                                    |                  |  |  |
|                                                                                                    |                                                                                                    |                  |  |  |

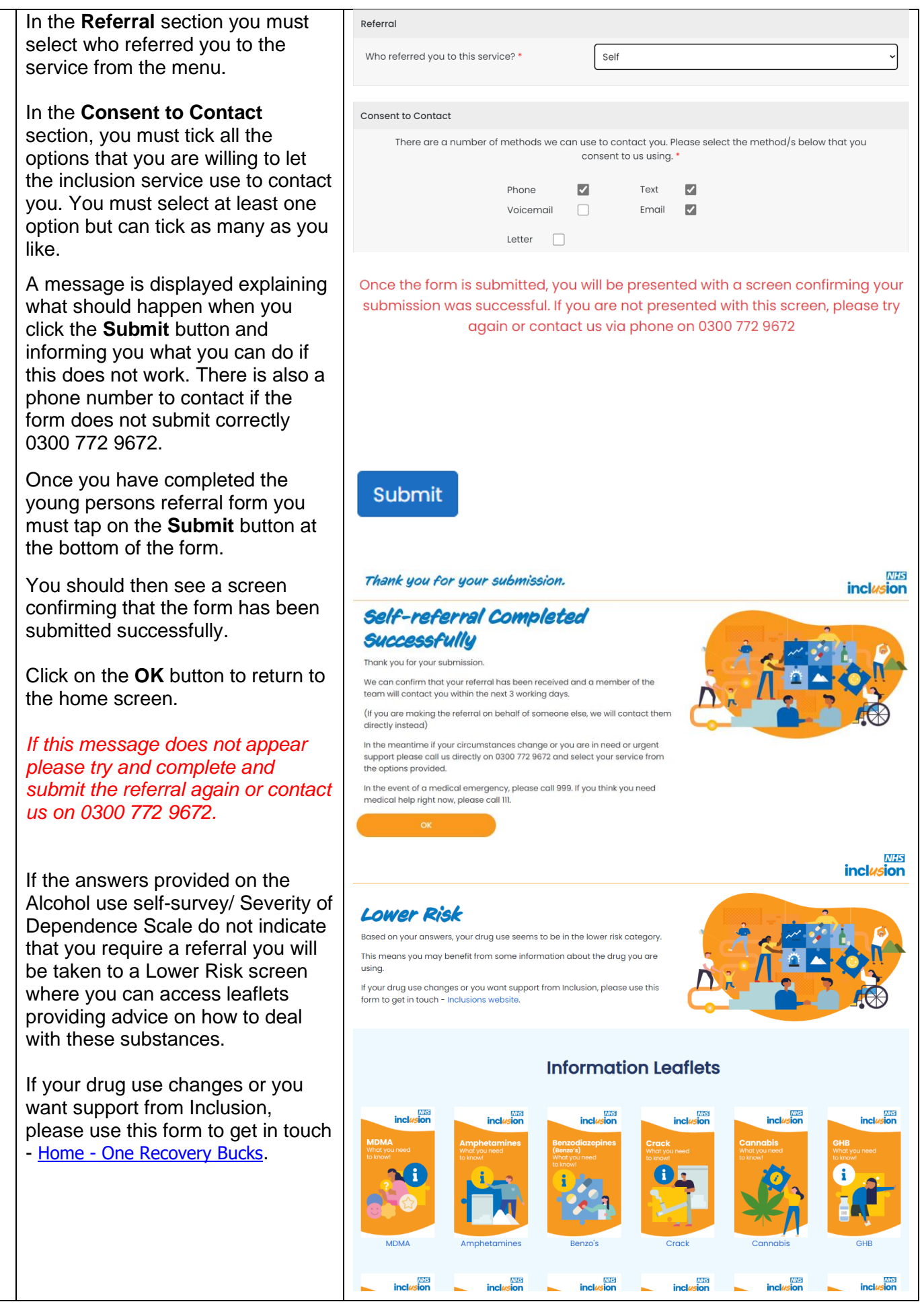